# **Configurazione del failover per i tunnel IPSec da sito a sito con collegamenti ISP di backup su FTD Gestiti da FMC**

# Sommario

Introduzione Prerequisiti **Requisiti** Componenti usati Premesse Configurazione Esempio di rete Configurare l'FTD Passaggio 1. Definizione delle interfacce ISP primaria e secondaria Passaggio 2. Definire la topologia VPN per l'interfaccia ISP primaria Passaggio 3. Definizione della topologia VPN per l'interfaccia ISP secondaria Passaggio 4. Configurare il monitor SLA Passaggio 5. Configurare le route statiche con il monitor SLA Passaggio 6. Configurare l'esenzione NAT Passaggio 7. Configurare i criteri di controllo di accesso per il traffico interessato Configurazione dell'ASA Verifica **FTD Percorso** Brano NAT Esegui failover Percorso Brano NAT Risoluzione dei problemi

# Introduzione

In questo documento viene descritto come configurare il failover basato su mappa crittografica per il collegamento ISP con la funzione di tracciamento dello SLA IP sull'FTD gestito da FMC.

Contributo di Amanda Nava, Cisco TAC Engineer.

# Prerequisiti

## Requisiti

Cisco raccomanda la conoscenza dei seguenti argomenti:

• Conoscenze base di una rete VPN (Virtual Private Network)

- Esperienza con FTD
- Esperienza con FMC
- Esperienza con la riga di comando di Adaptive Security Appliance (ASA)

## Componenti usati

Le informazioni fornite in questo documento si basano sulle seguenti versioni software:

- FMC versione 6.6.0
- FTD versione 6.6.0
- ASA versione 9.14.1

Le informazioni discusse in questo documento fanno riferimento a dispositivi usati in uno specifico ambiente di emulazione. Su tutti i dispositivi menzionati nel documento la configurazione è stata ripristinata ai valori predefiniti. Se la rete è operativa, valutare attentamente eventuali conseguenze derivanti dall'uso dei comandi.

# Premesse

In questo documento viene descritto come configurare il failover basato su mappa crittografica per il collegamento del provider di servizi Internet (ISP) di backup con la funzionalità di monitoraggio IP SLA (Internet Protocol Service Level Agreement) su Firepower Threat Defense (FTD) gestito da Firepower Management Center (FMC). Spiega anche come configurare l'esenzione NAT (Network Address Translation) per il traffico VPN quando sono presenti due ISP e richiede un failover perfetto.

In questo scenario, la VPN viene stabilita dal FTD verso l'ASA come peer VPN con una sola interfaccia ISP. L'FTD utilizza un collegamento ISP in quel momento per stabilire la VPN. Quando il collegamento dell'ISP principale diventa inattivo, l'FTD subentra al collegamento dell'ISP secondario tramite il monitor SLA e la VPN viene stabilita.

# Configurazione

## Esempio di rete

Questa è la topologia usata nell'esempio in questo documento:

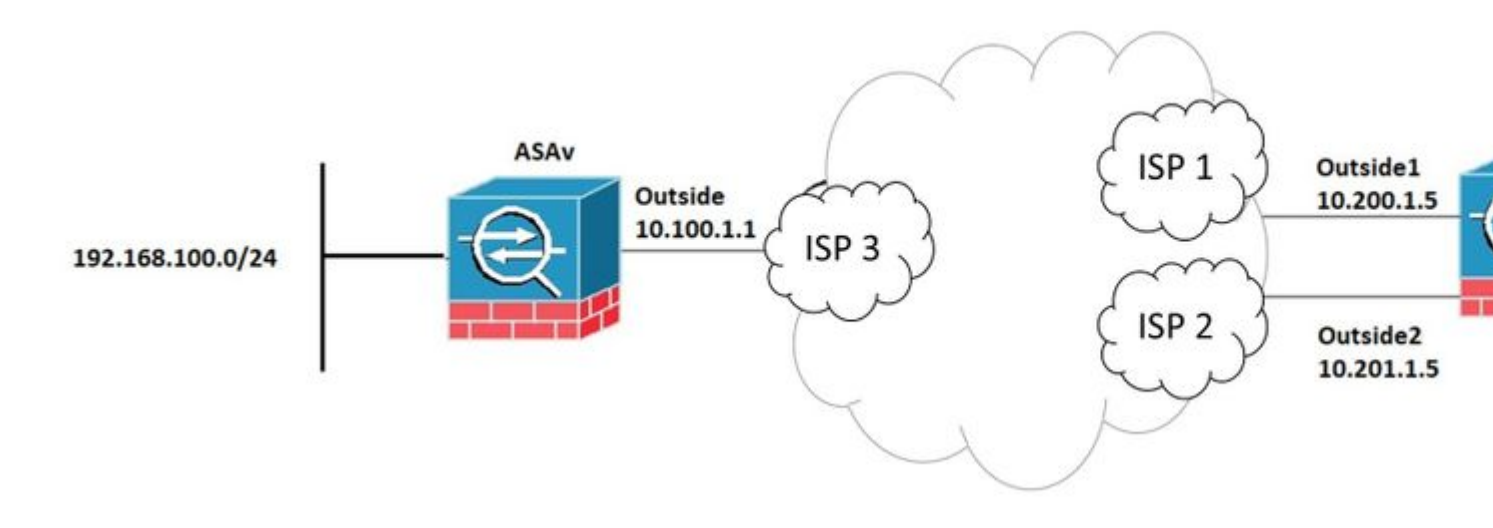

### Passaggio 1. Definizione delle interfacce ISP primaria e secondaria

1. Passare a **Dispositivi > Gestione dispositivi > Interfacce** come mostrato nell'immagine.

| CISCO Firepower Management C<br>Devices / NGFW Interfaces                         | Center          | Q (  | Overview | Analysis | Policies      | Devices | Objects         | AMP      | Intelli |
|-----------------------------------------------------------------------------------|-----------------|------|----------|----------|---------------|---------|-----------------|----------|---------|
| FTDV<br>Cisco Firepower Threat Defense for VMWare<br>Device Routing Interfaces In | e<br>nline Sets | DHCP |          |          |               |         |                 |          |         |
|                                                                                   |                 |      |          |          |               |         | Q Search        | by name  |         |
| Interface                                                                         | Logical Na      | ime  | Туре     | s        | ecurity Zones | MAC A   | ddress (Active/ | Standby) |         |
| Diagnostic0/0                                                                     | diagnostic      |      | Physical |          |               |         |                 |          |         |
| GigabitEthernet0/0                                                                | Outside         |      | Physical | 0        | utside        |         |                 |          |         |
| GigabitEthernet0/1                                                                | Outside2        |      | Physical | 0        | utside2       |         |                 |          |         |
| GigabitEthernet0/2                                                                | Inside          |      | Physical | In       | side          |         |                 |          |         |
| GigabitEthernet0/3                                                                |                 |      | Physical |          |               |         |                 |          |         |
|                                                                                   |                 |      |          |          |               |         |                 |          |         |

### Passaggio 2. Definire la topologia VPN per l'interfaccia ISP primaria

1. Passare a **Dispositivi** > **VPN** > **Sito** - **Sito**. In **Aggiungi VPN**, fare clic su **Firepower Threat Defense Device**, creare la VPN e selezionare l'interfaccia esterna.

**Nota:** questo documento non descrive come configurare una VPN da sito a sito da zero. Per ulteriori riferimenti alla configurazione della VPN da sito a sito su FTD, visitare il sito <u>https://www.cisco.com/c/en/us/support/docs/security-vpn/ipsec-negotiation-ike-protocols/215470-site-to-site-vpn-configuration-on-ftd-ma.html</u>

| Edit VPN Topology                                                                      |                                |                                |        | 0  |
|----------------------------------------------------------------------------------------|--------------------------------|--------------------------------|--------|----|
| Topology Name:* VPN_Outside1 Network Topology: Point to Point Hub and Sy IKE Version:* | poke Full Mesh                 |                                |        |    |
| Endpoints IKE IPsec                                                                    | Advanced                       |                                |        |    |
| Node A:                                                                                |                                |                                |        | +  |
| Device Name                                                                            | VPN Interface                  | Protected Networks             |        |    |
| ASAv                                                                                   | 10.100.1.1                     | 10.10.20.0_24                  | / 1    |    |
| Node B:                                                                                |                                |                                |        | +  |
| Device Name                                                                            | VPN Interface                  | Protected Networks             |        |    |
| FTDv                                                                                   | Outside/10.200.1.5             | 10.10.10.0_24                  | / 1    |    |
| Ensure the protected network                                                           | vorks are allowed by access of | control policy of each device. |        |    |
|                                                                                        |                                |                                | Cancel | ve |

## Passaggio 3. Definizione della topologia VPN per l'interfaccia ISP secondaria

1. Passare a **Dispositivi > VPN > Sito - Sito.** In **Add VPN**, fare clic su **Firepower Threat Defense Device**, creare la VPN e selezionare l'interfaccia Outside2.

**Nota:** la configurazione VPN che utilizza l'interfaccia Outside2 deve essere esattamente uguale alla topologia della VPN esterna, ad eccezione dell'interfaccia VPN.

| Edit VPN Topology                                                                                                    |                               |                               | 0           |
|----------------------------------------------------------------------------------------------------|-------------------------------|-------------------------------|-------------|
| Topology Name:*          VPN_Outside2         Network Topology:         Point to Point         Hub and Sg         IKE Version:* | poke Full Mesh                |                               |             |
| Endpoints IKE IPsec                                                                                                    | Advanced                      |                               |             |
| Device Name                                                                                                    | VPN Interface                 | Protected Networks            | Ŧ           |
| ASAv                                                                                                    | 10.100.1.1                    | 10.10.20.0_24                 | / 1         |
| Node B:                                                                                                    |                               |                               | +           |
| Device Name                                                                                                    | VPN Interface                 | Protected Networks            |             |
| FTDv                                                                                                    | Outside2/10.201.1.5           | 10.10.10.0_24                 | / 🗑         |
| Ensure the protected netv                                                                                                    | vorks are allowed by access c | ontrol policy of each device. |             |
|                                                                                                    |                               |                               | Cancel Save |

Le topologie VPN devono essere configurate come mostrato nell'immagine.

| cisco | Firepower Management Center<br>Devices / VPN / Site To Site | Q | Overview | Analysis | Policies | Devices        | Objects | AMP | Intell |
|-------|-------------------------------------------------------------|---|----------|----------|----------|----------------|---------|-----|--------|
|       |                                                             |   |          |          |          |                |         |     |        |
| Node  | e A                                                         |   |          |          | Node B   |                |         |     |        |
| ✓ ↔ V | PN_Outside1                                                 |   |          |          |          |                |         |     |        |
| e     | extranet : ASAv / 10.100.1.1                                |   |          |          | FTDv /   | Outside / 10.2 | 00.1.5  |     |        |
| ✓ ↔ V | PN_Outside2                                                 |   |          |          |          |                |         |     |        |
| e     | extranet : ASAv / 10.100.1.1                                |   |          |          | FTDv /   | Outside2 / 10. | 201.1.5 |     |        |

### Passaggio 4. Configurare il monitor SLA

1. Passare a **Oggetti > Monitoraggio contratto di servizio > Aggiungi monitoraggio contratto di servizio.** In **Aggiungi VPN**, fare clic su **Firepower Threat Defense Device** e configurare il monitor SLA come mostrato nell'immagine.

| 1      | CISCO Objects / Object Managemen                                          | ent Center                                      | Q                              | Overview                         | Analysis                             | Policies                       | Devices                           | Objects                            | AMP                         | Intel                             |
|--------|---------------------------------------------------------------------------|-------------------------------------------------|--------------------------------|----------------------------------|--------------------------------------|--------------------------------|-----------------------------------|------------------------------------|-----------------------------|-----------------------------------|
| ><br>> | Access List<br>Address Pools<br>Application Filters                       | SLA Mon<br>SLA monitor det<br>Tracking field of | itor<br>fines a (<br>f an IPv4 | connectivity p<br>4 Static Route | olicy to a monit<br>Policy. IPv6 rou | ored address<br>utes do not ha | and tracks the<br>we the option t | e availability of<br>to use SLA mo | a route to                  | dd SLA I<br>the addi<br>oute trac |
|        | AS Path<br>Cipher Suite List                                              | Name                                            |                                |                                  |                                      |                                |                                   | Val                                | ue                          |                                   |
|        | Community List                                                            | ISP_Outside1                                    |                                |                                  |                                      |                                |                                   | Sec                                | urity Zone:<br>nitor ID: 10 | Outside                           |
| ><br>  | Distinguished Name<br>DNS Server Group<br>File List                       |                                                 |                                |                                  |                                      |                                |                                   | Mo                                 | nitor Addres                | ss: 10.20                         |
| >      | FlexConfig<br>Geolocation<br>Interface                                    |                                                 |                                |                                  |                                      |                                |                                   |                                    |                             |                                   |
|        | Key Chain                                                                 |                                                 |                                |                                  |                                      |                                |                                   |                                    |                             |                                   |
| >      | Network<br>PKI                                                            |                                                 |                                |                                  |                                      |                                |                                   |                                    |                             |                                   |
|        | Policy List                                                               |                                                 |                                |                                  |                                      |                                |                                   |                                    |                             |                                   |
|        | Port                                                                      |                                                 |                                |                                  |                                      |                                |                                   |                                    |                             |                                   |
| >      | Prefix List<br>RADIUS Server Group<br>Route Map                           |                                                 |                                |                                  |                                      |                                |                                   |                                    |                             |                                   |
| >      | Security Group Tag<br>Security Intelligence<br>Sinkhole                   |                                                 |                                |                                  |                                      |                                |                                   |                                    |                             |                                   |
|        | SLA Monitor                                                               |                                                 |                                |                                  |                                      |                                |                                   |                                    |                             |                                   |
|        | Time Range<br>Time Zone<br>Tunnel Zone<br>URL<br>Variable Set<br>VLAN Tag |                                                 |                                |                                  |                                      |                                |                                   |                                    |                             |                                   |
| >      | VPN                                                                       |                                                 |                                |                                  |                                      |                                |                                   |                                    |                             |                                   |

2. Per il campo **SLA Monitor ID**\* utilizzare l'indirizzo IP esterno dell'hop successivo.

| N           | Edit SLA Monitor                                           | Object |              |          |                                | 0    | V          |
|-------------|------------------------------------------------------------|--------|--------------|----------|--------------------------------|------|------------|
| nite<br>fie | Name:<br>ISP_Outside1                                      |        |              | Descript | ion:                           |      | ad<br>tra  |
| uts         | Frequency (seconds):<br>SLA Monitor ID*:<br>10             | 60     |              |          | (1-604800)                     |      | sid<br>0.2 |
|             | Threshold<br>(milliseconds):<br>Timeout<br>(milliseconds): | 5000   |              |          | ) (0-60000)<br>] (0-604800000) |      | l          |
|             | Data Size (bytes):<br>ToS:<br>0                            | 28     | Number of Pa | ickets:  | 0-16384)                       |      |            |
| l           | Monitor Address*:<br>10.200.1.1<br>Available Zones C       |        |              |          |                                |      | l          |
|             | Q Search                                                   |        |              | Selected | l Zones/Interfaces             |      |            |
|             | Inside<br>Outside<br>Outside2                              |        | Add          | Outsid   | e                              | Ĩ    |            |
| L           |                                                            |        |              |          | Cancel                         | Save |            |

## Passaggio 5. Configurare le route statiche con il monitor SLA

1. Passare a **Dispositivi > Ciclo > Instradamento statico.** Selezionare **Aggiungi instradamento** e configurare il instradamento predefinito per l'interfaccia esterna (principale) con le informazioni di monitoraggio del contratto di servizio (create al passaggio 4) nel campo **Instradamento**.

| Type: IPv4                      | O IPv6             |                                |   |
|---------------------------------|--------------------|--------------------------------|---|
| nterface*                       | _                  |                                |   |
| Outside1                        | Ŧ                  |                                |   |
| (Interface starting with this i | con 👩 signifies it | t is available for route leak) |   |
| Available Network C             | +                  | Selected Network               |   |
| Q Search                        | A                  | Add any-ipv4                   | Ì |
| 10.10.10.0                      | <b>A</b>           |                                |   |
| 192.168.100.1                   |                    |                                |   |
| 192.168.200.0                   |                    |                                |   |
| any-ipv4                        |                    |                                |   |
| IPv4-Benchmark-Tests            |                    |                                |   |
| IPv4-Link-Local                 | -                  |                                |   |
|                                 |                    |                                |   |
| Sateway*                        |                    |                                |   |
| 10.200.1.1                      | <b>•</b> +         |                                |   |
| Metric:                         |                    |                                |   |
| 1                               |                    |                                |   |
| 1 - 254)                        |                    |                                |   |
| Tunneled: 🗌 (Used only fo       | or default Route)  |                                |   |
| Route Tracking:                 |                    |                                |   |
| ISP_Outside1                    | • +                |                                |   |

2. Configurare il percorso predefinito per l'interfaccia esterna 2 (secondaria). Il valore della metrica deve essere maggiore della route primaria predefinita. In questa sezione non è necessario un campo **Tracciamento percorso**.

| Edit Static Route Configuration                                                | 0 |
|--------------------------------------------------------------------------------|---|
| Type: IPv4 O IPv6                                                              |   |
| Interface*                                                                     |   |
| Outside2                                                                       |   |
| (Interface starting with this icon 👩 signifies it is available for route leak) |   |
| Available Network C + Selected Network                                         |   |
| Q Search Add anv-ipv4                                                          |   |
|                                                                                | - |
| 192 168 100 1                                                                  |   |
| 192.168.200.0                                                                  |   |
| anv-inv/                                                                       |   |
|                                                                                |   |
| IPv4_bink_local                                                                |   |
|                                                                                |   |
|                                                                                |   |
| Gateway*                                                                       |   |
| 10.201.1.1 • +                                                                 |   |
| Metric:                                                                        |   |
| 2                                                                              |   |
| (1 - 254)                                                                      |   |
| Tunneled: (Used only for default Route)                                        |   |
| Route Tracking:                                                                |   |
| • +                                                                            |   |
|                                                                                |   |
|                                                                                |   |

Le route devono essere configurate come mostrato nell'immagine.

| ol<br>C     | isco                     | Firepower                     | Managem<br>V Routing        | nent Center          | Q   | Overview  | Analysis | Policies   | Devices | Objects  | AMP | Intel  |
|-------------|--------------------------|-------------------------------|-----------------------------|----------------------|-----|-----------|----------|------------|---------|----------|-----|--------|
| F           | TDV<br>isco Fii<br>Devic | repower Threat I<br>e Routing | Defense for V<br>Interfaces | MWare<br>Inline Sets | DHC | P         |          |            |         |          |     |        |
| 0           | )SPF<br>)SPFv3           | 3                             |                             |                      |     |           |          |            |         |          |     |        |
| R           | IP                       |                               |                             | Network .            |     | Interface |          | Gateway    |         | Tunneled |     | Metric |
| ~ в         | GP                       |                               |                             | ▼ IPv4 Routes        |     |           |          |            |         |          |     |        |
| ו<br>ו<br>s | IPv4<br>IPv6<br>Itatic R | oute                          |                             | any-ipv4             |     | Outside2  |          | 10.201.1.1 |         | false    | I   | 2      |
| ~ M         | lulticas                 | st Routing                    |                             |                      |     |           |          |            |         |          |     |        |
|             | IGMP<br>PIM<br>Multica   | ast Routes                    |                             | any-ipv4             |     | Outside   |          | 10.200.1.1 |         | false    | [   | 1      |
|             | Multica                  | ast Boundary Filt             | er                          | ▼ IPv6 Routes        |     |           |          |            |         |          |     |        |
|             |                          |                               |                             |                      |     |           |          |            |         |          |     |        |
|             |                          |                               |                             |                      |     |           |          |            |         |          |     |        |

Passaggio 6. Configurare l'esenzione NAT

1. Passare a **Dispositivi** > **NAT** > **Criterio NAT** e selezionare il Criterio che ha come destinazione il dispositivo FTD. **Selezionare Add Rule** (Aggiungi regola) e configurare un'esenzione NAT per interfaccia ISP (Esterna e Esterna2). Le regole NAT devono essere le stesse ad eccezione dell'interfaccia di destinazione.

| alialia<br>cisco | Firepower M<br>Devices / NGFW | Manage<br>NAT Polic | ment Center | Q Overview               | Analysis            | Policies | Devices                  | Objects | AMP                  | Intelligence          |                    |
|------------------|-------------------------------|---------------------|-------------|--------------------------|---------------------|----------|--------------------------|---------|----------------------|-----------------------|--------------------|
| NAT              | _FTDv<br>escription           |                     |             |                          |                     |          |                          |         |                      |                       |                    |
| Rules            |                               |                     |             |                          |                     |          |                          |         |                      |                       |                    |
| Filter b         | <u>y Device</u>               |                     |             |                          |                     |          |                          |         |                      |                       |                    |
|                  |                               |                     |             |                          |                     |          | Original Packe           | e       |                      |                       | Transla            |
|                  | Direction                     | Туре                | Source      | Destination<br>Interface | Original<br>Sources |          | Original<br>Destinations |         | Original<br>Services | Translated<br>Sources | Transla<br>Destina |
| NAT              | Rules Before                  |                     |             |                          |                     |          |                          |         |                      |                       |                    |
| 1                | 4                             | Static              | Inside      | Outside                  | 🛱 10.10.10.0        |          | No. 192.168.10           | 00.1    |                      | 🛍 10.10.10.0          | <b>F</b> a 192     |
| 2                | 4                             | Static              | Inside      | Outside2                 | <b>B</b> 10.10.10.0 |          | Pa 192.168.10            | 00.1    |                      | Pa 10.10.10.0         | <b>Fa</b> 192      |
| Auto             | NAT Rules                     |                     |             |                          |                     |          |                          |         |                      |                       |                    |
|                  |                               |                     |             |                          |                     |          |                          |         |                      |                       |                    |
| NAT              | Rules After                   |                     |             |                          |                     |          |                          |         |                      |                       |                    |
|                  |                               |                     |             |                          |                     |          |                          |         |                      |                       |                    |

**Nota:** per questo scenario, entrambe le regole NAT richiedono l'abilitazione **della ricerca** di **route**. In caso contrario, il traffico supererebbe la prima regola e non si manterrebbe sulle route di failover. Se la ricerca route non è abilitata, il traffico verrà sempre inviato con l'utilizzo della (prima regola NAT) interfaccia esterna. Se la funzione **Ricerca route** è abilitata, il traffico si mantiene sempre nella tabella di routing controllata tramite il monitor SLA.

### Passaggio 7. Configurare i criteri di controllo di accesso per il traffico interessato

1. Passare a **Criteri > Controllo di accesso > Selezionare il criterio di controllo di accesso.** Per aggiungere una regola, fare clic su **Aggiungi regola**, come mostrato nell'immagine.

Configurare una regola da All'interno a All'esterno delle zone (Esterno 1 ed Esterno 2) che consenta il traffico interessato dalla porta 10.10.10.0/24 a 192.168.100/24.

Configurare un'altra regola dalle aree esterne (Esterne 1 e Esterne 2) a All'interno che consente il traffico interessante da 192.168.100/24 a 10.10.10.0/24.

| •   | Firepov<br>Sisco Policies /   | wer Manag<br>Access Control | ement Cen<br>/ Firewall Policy | ter q<br>Editor    | Overview         | Analysis  | Policies | Devices   | Objects         | AMP  | Intelligence  |                       |
|-----|-------------------------------|-----------------------------|--------------------------------|--------------------|------------------|-----------|----------|-----------|-----------------|------|---------------|-----------------------|
| E   | ACP-FTDv<br>Enter Description |                             |                                |                    |                  |           |          |           |                 |      |               |                       |
|     | Rules Secur                   | ity Intelligence            | HTTP Resp                      | oonses Logg        | ing Advan        | ced       |          |           |                 |      | Prefilter Pol | icy: Default Prefilte |
| E   | ilter by Device               | Y Search Ru                 | iles                           |                    |                  |           |          |           |                 |      |               | × 🗆 si                |
| ŧ   | Name                          | Source<br>Zones             | Dest Zones                     | Source<br>Networks | Dest<br>Networks | VLAN Tags | Users    | Applicati | Source<br>Ports | Dest | Ports URLs    | Source SGT            |
| Ŧ   | Mandatory - ACP               | -FTDv (1-2)                 |                                |                    |                  |           |          |           |                 |      |               |                       |
| 1   | VPN_1_out                     | Inside                      | Outside<br>Outside2            | 10.10.10.0         | 192.168.100.     | Any       | Any      | Any       | Any             | Any  | Any           | Any                   |
| 2   | VPN_1_in                      | Outside2<br>Outside         | Inside                         | 192.168.100.1      | 10.10.10.0       | Any       | Any      | Any       | Any             | Any  | Any           | Any                   |
| v   | Default - ACP-FT              | Dv (-)                      |                                |                    |                  |           |          |           |                 |      |               |                       |
| The | ere are no rules in           | this section. A             | dd Rule or Add                 | Category           |                  |           |          |           |                 |      |               |                       |
| De  | fault Action                  |                             |                                |                    |                  |           |          |           |                 |      |               | [                     |

## **Configurazione dell'ASA**

**Nota:** per questo scenario specifico, sulla mappa crittografica IKEv2 è configurato un peer di backup. Per questa funzione, l'ASA deve essere nella versione 9.14.1 o successive. Se sull'appliance ASA è in esecuzione una versione precedente, usare il protocollo IKEv1 per risolvere il problema. Per ulteriori informazioni, fare riferimento all'ID bug Cisco <u>CSCud2276</u>.

1. Abilitare IKEv2 sull'interfaccia esterna dell'appliance ASA:

Crypto ikev2 enable Outside

2. Creare il criterio IKEv2 che definisce gli stessi parametri configurati nell'FTD:

```
crypto ikev2 policy 1
encryption aes-256
integrity sha256
group 14
prf sha256
lifetime seconds 86400
```

3. Creare un criterio di gruppo per consentire il protocollo ikev2:

```
group-policy IKEV2 internal
group-policy IKEV2 attributes
```

4. Creare un gruppo di tunnel per ciascun indirizzo IP FTD esterno (Esterno1 e Esterno2). Fare riferimento ai criteri di gruppo e specificare la chiave già condivisa:

```
tunnel-group 10.200.1.5 type ipsec-l2l
tunnel-group 10.200.1.5 general-attributes
default-group-policy IKEV2
tunnel-group 10.200.1.5 ipsec-attributes
ikev2 remote-authentication pre-shared-key Ciscol23
ikev2 local-authentication pre-shared-key Ciscol23
tunnel-group 10.201.1.5 type ipsec-l2l
tunnel-group 10.201.1.5 general-attributes
default-group-policy IKEV2
tunnel-group 10.201.1.5 ipsec-attributes
ikev2 remote-authentication pre-shared-key Ciscol23
ikev2 local-authentication pre-shared-key Ciscol23
```

5. Creare un elenco degli accessi che definisca il traffico da crittografare: (FTD-Subnet 10.10.10.0/24) (ASA-Subnet 192.168.100.0/24):

```
Object network FTD-Subnet
Subnet 10.10.10.0 255.255.255.0
Object network ASA-Subnet
Subnet 192.168.100.0 255.255.255.0
access-list VPN_1 extended permit ip 192.168.100.0 255.255.255.0 10.10.10.0 255.255.255.0
```

6. Creare una proposta ipsec ikev2 per fare riferimento agli algoritmi specificati nell'FTD:

```
crypto ipsec ikev2 ipsec-proposal CSM_IP_1
protocol esp encryption aes-256
protocol esp integrity sha-256
```

7. Creare una voce della mappa crittografica che colleghi la configurazione e aggiungere gli indirizzi IP FTD Esterno1 e Esterno2:

```
crypto map CSM_Outside_map 1 match address VPN_1
crypto map CSM_Outside_map 1 set peer 10.200.1.5 10.201.1.5
crypto map CSM_Outside_map 1 set ikev2 ipsec-proposal CSM_IP_1
crypto map CSM_Outside_map 1 set reverse-route
crypto map CSM_Outside_map interface Outside
```

8. Creare un'istruzione di esenzione NAT che impedisca al traffico VPN di essere NATTED dal firewall:

Nat (inside,Outside) 1 source static ASA-Subnet ASA-Subnet destination static FTD-Subnet FTD-Subnet

## Verifica

Per verificare che la configurazione funzioni correttamente, consultare questa sezione.

#### FTD

Nella riga di comando, utilizzare il comando show crypto ikev2 sa per verificare lo stato della VPN.

Nota: la VPN viene stabilita con l'indirizzo IP di Outside1 (10.200.1.5) come locale.

#### Percorso

Il percorso predefinito mostra l'indirizzo IP dell'hop successivo di Outside1.

```
firepower# sh route
```

```
Codes: L - local, C - connected, S - static, R - RIP, M - mobile, B - BGP
D - EIGRP, EX - EIGRP external, O - OSPF, IA - OSPF inter area
N1 - OSPF NSSA external type 1, N2 - OSPF NSSA external type 2
E1 - OSPF external type 1, E2 - OSPF external type 2, V - VPN
i - IS-IS, su - IS-IS summary, L1 - IS-IS level-1, L2 - IS-IS level-2
ia - IS-IS inter area, * - candidate default, U - per-user static route
o - ODR, P - periodic downloaded static route, + - replicated route
SI - Static InterVRF
Gateway of last resort is 10.200.1.1 to network 0.0.0
```

```
S* 0.0.0.0 0.0.0.0 [1/0] via 10.200.1.1, Outside1
```

```
C 10.10.10.0 255.255.255.0 is directly connected, Inside
```

| L | 10.10.10.5 255.255.255.255 is directly connected, Inside   |
|---|------------------------------------------------------------|
| С | 10.200.1.0 255.255.255.0 is directly connected, Outside1   |
| L | 10.200.1.5 255.255.255.255 is directly connected, Outside1 |
| С | 10.201.1.0 255.255.255.0 is directly connected, Outside2   |
| L | 10.201.1.5 255.255.255.255 is directly connected, Outside2 |

#### Brano

Come si vede nell'output show track 1, "Reachability is Up".

```
firepower# sh track 1
Track 1
Response Time Reporter 10 reachability
Reachability is Up <-----
36 changes, last change 00:00:04
Latest operation return code: OK
Latest RTT (millisecs) 1
Tracked by:
STATIC-IP-ROUTING 0</pre>
```

#### NAT

È necessario confermare che il traffico interessante raggiunge la regola di esenzione NAT con l'interfaccia Outside1.

Utilizzare il comando "packet-tracer input Inside icmp 10.10.10.1 8 0 192.168.100.10 detail" per verificare la regola NAT applicata per il traffico interessante.

firepower# packet-tracer input inside icmp 10.10.10.1 8 0 192.168.100.1 det
------OMITTED OUTPUT ----Phase: 4
Type: UN-NAT
Subtype: static
Result: ALLOW
Config:
nat (Inside,Outside1) source static 10.10.10.0 10.10.10.0 destination static 192.168.100.1 192.168.100.3
Additional Information:
NAT divert to egress interface Outside1(vrfid:0)
Untranslate 192.168.100.1/0 to 192.168.100.1/0
------OMITTED OUTPUT -----Phase: 7
Type: NAT

Subtype: Result: ALLOW Config: nat (Inside,Outside1) source static 10.10.10.0 10.10.10.0 destination static 192.168.100.1 192.168.100.1 Additional Information: Static translate 10.10.10.1/0 to 10.10.10.1/0 Forward Flow based lookup yields rule:

in id=0x2b3e09576290, priority=6, domain=nat, deny=false hits=19, user\_data=0x2b3e0c341370, cs\_id=0x0, flags=0x0, protocol=0 src ip/id=10.10.10.0, mask=255.255.255.0, port=0, tag=any dst ip/id=192.168.100.0, mask=255.255.255.0, port=0, tag=any, dscp=0x0 input\_ifc=Inside(vrfid:0), output\_ifc=Outside1(vrfid:0) Phase: 8 Type: NAT Subtype: per-session Result: ALLOW Config: Additional Information: Forward Flow based lookup yields rule: in id=0x2b3e0a482330, priority=0, domain=nat-per-session, deny=true hits=3596, user\_data=0x0, cs\_id=0x0, reverse, use\_real\_addr, flags=0x0, protocol=0 src ip/id=0.0.0.0, mask=0.0.0.0, port=0, tag=any dst ip/id=0.0.0.0, mask=0.0.0.0, port=0, tag=any, dscp=0x0 input\_ifc=any, output\_ifc=any -----OMITTED OUTPUT -----Phase: 12 Type: VPN Subtype: encrypt Result: ALLOW Config: Additional Information: Forward Flow based lookup yields rule: out id=0x2b3e0c8d0250, priority=70, domain=encrypt, deny=false hits=5, user\_data=0x16794, cs\_id=0x2b3e0b633c60, reverse, flags=0x0, protocol=0 src ip/id=10.10.10.0, mask=255.255.255.0, port=0, tag=any dst ip/id=192.168.100.0, mask=255.255.255.0, port=0, tag=any, dscp=0x0 input\_ifc=any(vrfid:65535), output\_ifc=Outside1 Phase: 13 Type: NAT Subtype: rpf-check Result: ALLOW Config: nat (Inside,Outside1) source static 10.10.10.0 10.10.10.0 destination static 192.168.100.1 192.168.100.3 Additional Information: Forward Flow based lookup yields rule: out id=0x2b3e095d49a0, priority=6, domain=nat-reverse, deny=false hits=1, user\_data=0x2b3e0c3544f0, cs\_id=0x0, use\_real\_addr, flags=0x0, protocol=0 src ip/id=10.10.10.0, mask=255.255.255.0, port=0, tag=any dst ip/id=192.168.100.0, mask=255.255.255.0, port=0, tag=any, dscp=0x0 input\_ifc=Inside(vrfid:0), output\_ifc=Outside1(vrfid:0) Phase: 14 Type: VPN Subtype: ipsec-tunnel-flow Result: ALLOW Confia: Additional Information: Reverse Flow based lookup yields rule: in id=0x2b3e0c8ad890, priority=70, domain=ipsec-tunnel-flow, deny=false hits=5, user\_data=0x192ec, cs\_id=0x2b3e0b633c60, reverse, flags=0x0, protocol=0 src ip/id=192.168.100.0, mask=255.255.255.0, port=0, tag=any dst ip/id=10.10.10.0, mask=255.255.255.0, port=0, tag=any, dscp=0x0 input\_ifc=Outside1(vrfid:0), output\_ifc=any Phase: 15

Type: NAT

```
Subtype: per-session
Result: ALLOW
Config:
Additional Information:
Reverse Flow based lookup yields rule:
in id=0x2b3e0a482330, priority=0, domain=nat-per-session, deny=true
       hits=3598, user_data=0x0, cs_id=0x0, reverse, use_real_addr, flags=0x0, protocol=0
        src ip/id=0.0.0.0, mask=0.0.0.0, port=0, tag=any
       dst ip/id=0.0.0.0, mask=0.0.0.0, port=0, tag=any, dscp=0x0
       input_ifc=any, output_ifc=any
-----OMITTED OUTPUT -----
Result:
input-interface: Inside(vrfid:0)
input-status: up
input-line-status: up
output-interface: Outside1(vrfid:0)
output-status: up
output-line-status: up
Action: allow
```

### Esegui failover

Nell'esempio, il failover viene eseguito da un arresto dell'hop successivo esterno1 utilizzato nella configurazione del monitoraggio dello SLA IP.

```
firepower# sh sla monitor configuration 10
IP SLA Monitor, Infrastructure Engine-II.
Entry number: 10
Owner:
Tag:
Type of operation to perform: echo
Target address: 10.200.1.1
Interface: Outside1
Number of packets: 1
Request size (ARR data portion): 28
Operation timeout (milliseconds): 5000
Type Of Service parameters: 0x0
Verify data: No
Operation frequency (seconds): 60
Next Scheduled Start Time: Start Time already passed
Group Scheduled : FALSE
Life (seconds): Forever
Entry Ageout (seconds): never
Recurring (Starting Everyday): FALSE
Status of entry (SNMP RowStatus): Active
Enhanced History:
```

#### Percorso

Il percorso predefinito ora utilizza l'indirizzo IP dell'hop successivo di Outside2 e Reachability è Down.

#### firepower# sh route

Codes: L - local, C - connected, S - static, R - RIP, M - mobile, B - BGP D - EIGRP, EX - EIGRP external, O - OSPF, IA - OSPF inter area N1 - OSPF NSSA external type 1, N2 - OSPF NSSA external type 2 E1 - OSPF external type 1, E2 - OSPF external type 2, V - VPN i - IS-IS, su - IS-IS summary, L1 - IS-IS level-1, L2 - IS-IS level-2 ia - IS-IS inter area, \* - candidate default, U - per-user static route o - ODR, P - periodic downloaded static route, + - replicated route SI - Static InterVRF Gateway of last resort is 10.201.1.1 to network 0.0.0.0 S\* 0.0.0.0 0.0.0.0 [2/0] via 10.201.1.1, Outside2 С 10.10.10.0 255.255.255.0 is directly connected, Inside 10.10.10.5 255.255.255 is directly connected, Inside L С 10.200.1.0 255.255.255.0 is directly connected, Outside1 L

L 10.200.1.5 255.255.255 is directly connected, Outside1 C 10.201.1.0 255.255.255.0 is directly connected, Outside2

L 10.201.1.5 255.255.255 is directly connected, Outside2

#### Brano

Come mostrato nell'output del **show track 1**, a questo punto "Reachability is Down".

firepower# sh track 1
Track 1
Response Time Reporter 10 reachability
Reachability is Down <---37 changes, last change 00:17:02
Latest operation return code: Timeout
Tracked by:
STATIC-IP-ROUTING 0</pre>

#### NAT

firepower# packet-tracer input inside icmp 10.10.10.1 8 0 192.168.100.1 det -----OMITTED OUTPUT -----Phase: 4 Type: NAT Subtype: Result: ALLOW Config: nat (Inside,Outside2) source static 10.10.10.0 10.10.10.0 destination static 192.168.100.1 192.168.100.2 Additional Information: Static translate 10.10.10.1/0 to 10.10.10.1/0 Forward Flow based lookup yields rule: in id=0x2b3e0c67d470, priority=6, domain=nat, deny=false hits=44, user\_data=0x2b3e0c3170e0, cs\_id=0x0, flags=0x0, protocol=0 src ip/id=10.10.10.0, mask=255.255.255.0, port=0, tag=any dst ip/id=192.168.100.0, mask=255.255.255.0, port=0, tag=any, dscp=0x0 input\_ifc=Inside(vrfid:0), output\_ifc=Outside2(vrfid:0)

-----OMITTED OUTPUT -----Phase: 9 Type: VPN Subtype: encrypt Result: ALLOW Config: Additional Information: Forward Flow based lookup yields rule: out id=0x2b3e0c67bdb0, priority=70, domain=encrypt, deny=false hits=1, user\_data=0x1d4cfb24, cs\_id=0x2b3e0c273db0, reverse, flags=0x0, protocol=0 src ip/id=10.10.10.0, mask=255.255.255.0, port=0, tag=any dst ip/id=192.168.100.0, mask=255.255.255.0, port=0, tag=any, dscp=0x0 input\_ifc=any(vrfid:65535), output\_ifc=Outside2 Phase: 10 Type: NAT Subtype: rpf-check Result: ALLOW Config: nat (Inside,Outside2) source static 10.10.10.0 10.10.10.0 destination static 192.168.100.1 192.168.100.3 Additional Information: Forward Flow based lookup yields rule: out id=0x2b3e0c6d5bb0, priority=6, domain=nat-reverse, deny=false hits=1, user\_data=0x2b3e0b81bc00, cs\_id=0x0, use\_real\_addr, flags=0x0, protocol=0 src ip/id=10.10.10.0, mask=255.255.255.0, port=0, tag=any dst ip/id=192.168.100.0, mask=255.255.255.0, port=0, tag=any, dscp=0x0 input\_ifc=Inside(vrfid:0), output\_ifc=Outside2(vrfid:0) Phase: 11 Type: VPN Subtype: ipsec-tunnel-flow Result: ALLOW Confia: Additional Information: Reverse Flow based lookup yields rule: in id=0x2b3e0c8a14f0, priority=70, domain=ipsec-tunnel-flow, deny=false hits=1, user\_data=0x1d4d073c, cs\_id=0x2b3e0c273db0, reverse, flags=0x0, protocol=0 src ip/id=192.168.100.0, mask=255.255.255.0, port=0, tag=any dst ip/id=10.10.10.0, mask=255.255.255.0, port=0, tag=any, dscp=0x0 input\_ifc=Outside2(vrfid:0), output\_ifc=any Phase: 12 Type: NAT Subtype: per-session Result: ALLOW Config: Additional Information: Reverse Flow based lookup yields rule: in id=0x2b3e0a482330, priority=0, domain=nat-per-session, deny=true hits=3669, user\_data=0x0, cs\_id=0x0, reverse, use\_real\_addr, flags=0x0, protocol=0 src ip/id=0.0.0.0, mask=0.0.0.0, port=0, tag=any dst ip/id=0.0.0.0, mask=0.0.0.0, port=0, tag=any, dscp=0x0 input\_ifc=any, output\_ifc=any -----OMITTED OUTPUT ------Result: input-interface: Inside(vrfid:0) input-status: up input-line-status: up output-interface: Outside2(vrfid:0) output-status: up

output-line-status: up
Action: allow

## Informazioni su questa traduzione

Cisco ha tradotto questo documento utilizzando una combinazione di tecnologie automatiche e umane per offrire ai nostri utenti in tutto il mondo contenuti di supporto nella propria lingua. Si noti che anche la migliore traduzione automatica non sarà mai accurata come quella fornita da un traduttore professionista. Cisco Systems, Inc. non si assume alcuna responsabilità per l'accuratezza di queste traduzioni e consiglia di consultare sempre il documento originale in inglese (disponibile al link fornito).